## Installing Citrix Receiver on a PC

Note: Use Citrix version 4.10 or lower, and do not upgrade once installed. Version 4.11 is not compatible.

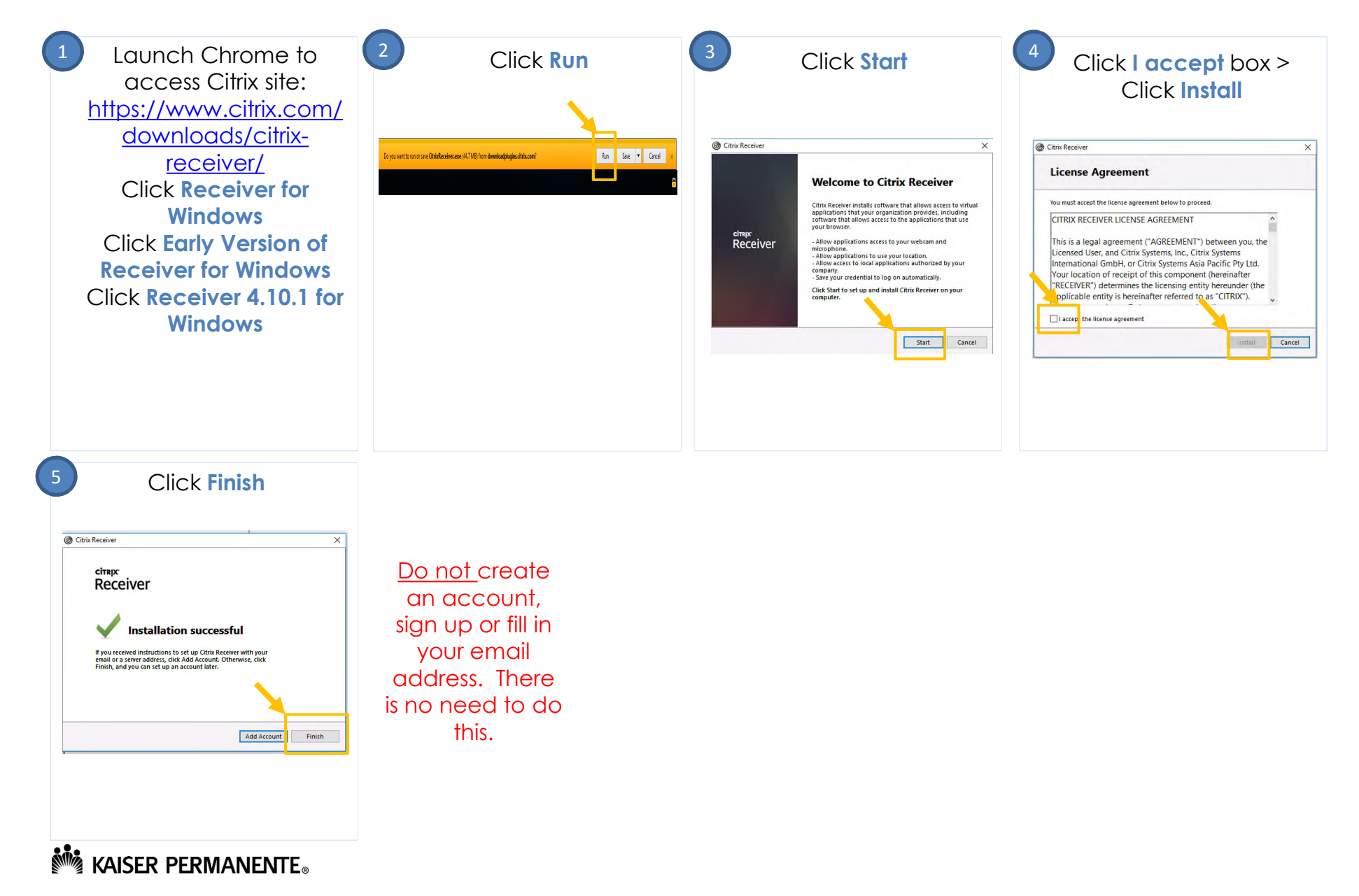

## Accessing the KP HealthConnect EMR Remotely via PC

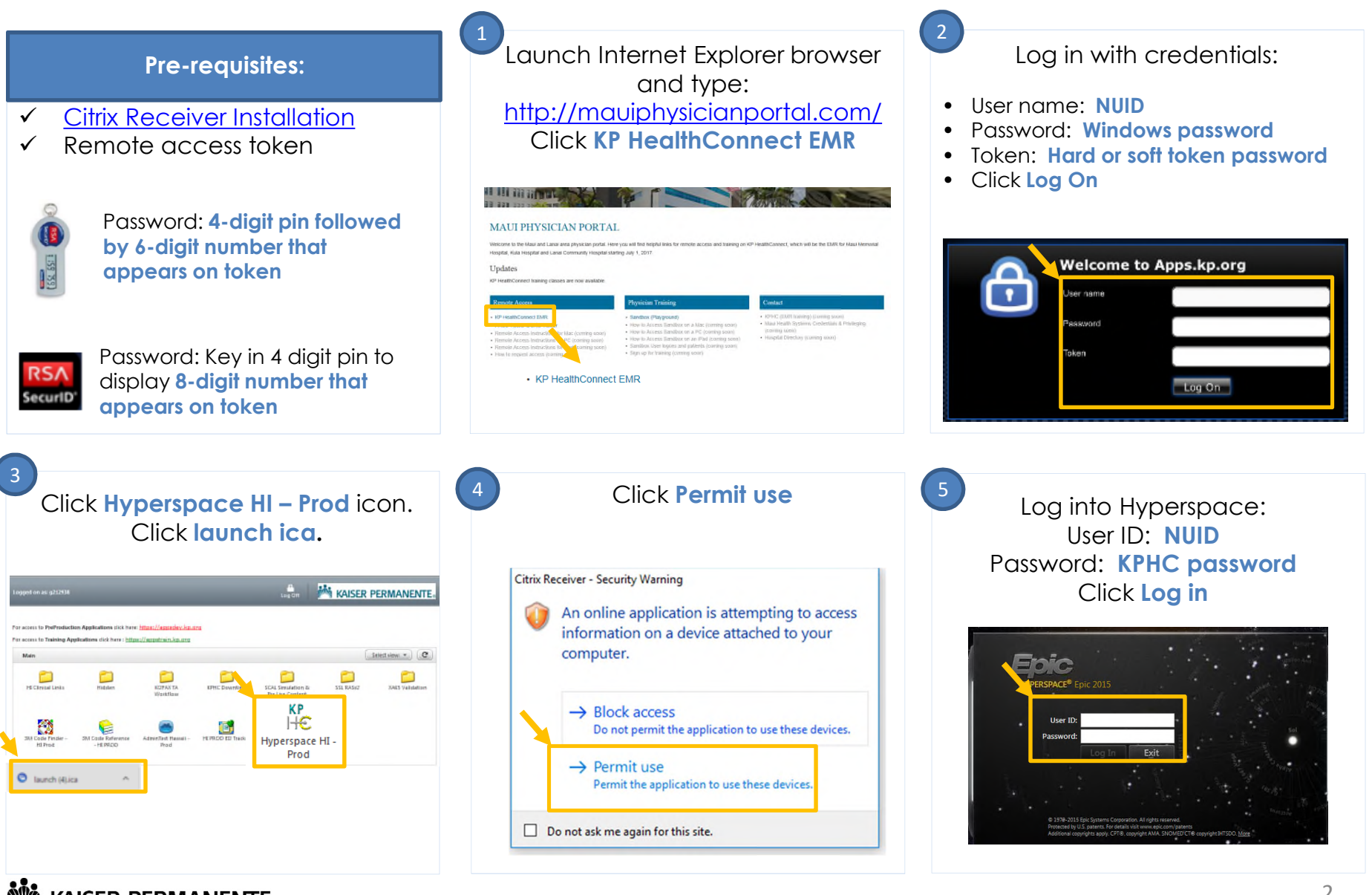

KAISER PERMANENTE